# Ретрансляция на Youtube по RTMP

#### 1. Подготовка к тестированию

Для теста используем:

- демо-сервер demo.flashphoner.com;
- веб-приложение Two Way Streaming для публикации потоков;
- браузер Chrome и REST-клиент для отправки REST-запросов.

#### 2. Создание трансляции на Youtube

Создайте трансляцию на Youtube (предполагается, что Вы активировали соответствующий раздел в аккаунте Youtube и прошли процедуру проверки и одобрения). Скопируйте URL-адрес сервера и ключ потока из раздела Encoder setup:

| BASIC INFO STREAM OPTIONS       | CARDS  |                   |
|---------------------------------|--------|-------------------|
| Test                            |        |                   |
| Live stream test                |        |                   |
| Schedule next stream            |        |                   |
| Category                        |        |                   |
| Howto & Style                   | *      |                   |
| Privacy                         |        |                   |
| Unlisted                        | •      |                   |
|                                 |        | Advanced settings |
| ENCODER SETUP                   |        |                   |
| Server URL                      |        |                   |
| rtmp://a.rtmp.youtube.com/live2 |        |                   |
| Stream name/key                 |        |                   |
|                                 | Reveal |                   |

## 3. Настройка WCS

В файле настроек WCS flashphoner.properties укажите параметры

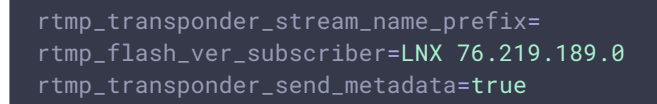

Перезапустите WCS.

## 4. Запуск трансляции с веб-камеры на WCS-сервер

Откройте приложение Two Way Streaming. Нажмите кнопку Connect, затем укажите ключ потока Youtube под окном Local и нажмите Publish:

| Two-way Streaming                |              |      |            |           |  |  |  |
|----------------------------------|--------------|------|------------|-----------|--|--|--|
| Local                            | Local Player |      |            |           |  |  |  |
| C Manyo                          | am.com       |      |            |           |  |  |  |
| r2xs-4dvh-d9ct-72ec              | Stop         | 1ab2 | Play       | Available |  |  |  |
| PUBLISHING                       |              |      |            |           |  |  |  |
| wss://test1.flashphoner.com:8443 |              |      | Disconnect |           |  |  |  |
| ESTABLISHED                      |              |      |            |           |  |  |  |

## 5. Ретрансляция потока при помощи REST API

Откройте REST-клиент. Отправьте запрос /push/startup на WCS-сервер, указав в параметрах запроса streamName ключ потока, rtmpUrl - URL сервера Youtube:

| Method Request URL<br>POST - http://test1.flashphoner.com:909                                        | 91/rest-api/push/startup | SEND :    |
|----------------------------------------------------------------------------------------------------|--------------------------|-----------|
| Parameters 🔨                                                                                         |                          |           |
| Headers                                                                                              | Body                     | Variables |
| Body content type Editor view application/json  Raw input                                            | •                        |           |
| <pre>{     "streamName": "r2xs-4dvh-d9ct-72ec",     "rtmpUrl": "rtmp://a.rtmp.youtube.com/l: }</pre> | ive2"                    |           |
| 200 OK 160.80 ms                                                                                     |                          | DETAILS 🗸 |

## 6. Проверка получения потока на Youtube

На странице настроек трансляции нажмите Advanced. На странице расширенных настроек нажмите в правом углу кнопку View on Watch page:

| Info and Settings | Cards | Live Dashboard | View   | v on Watch Page | 4 |
|-------------------|-------|----------------|--------|-----------------|---|
| Test              |       |                | Cancel | Save change     | s |

Отобразится страница просмотра трансляции:

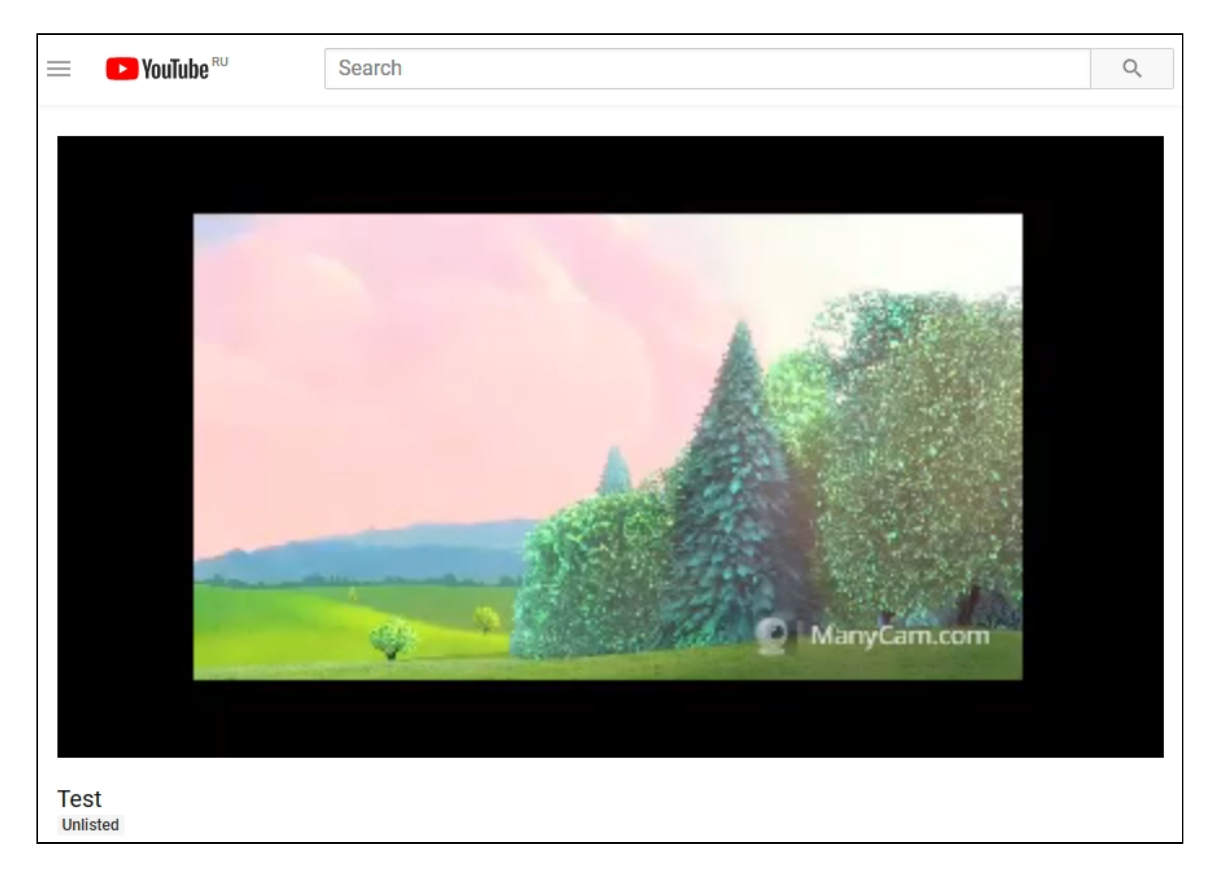